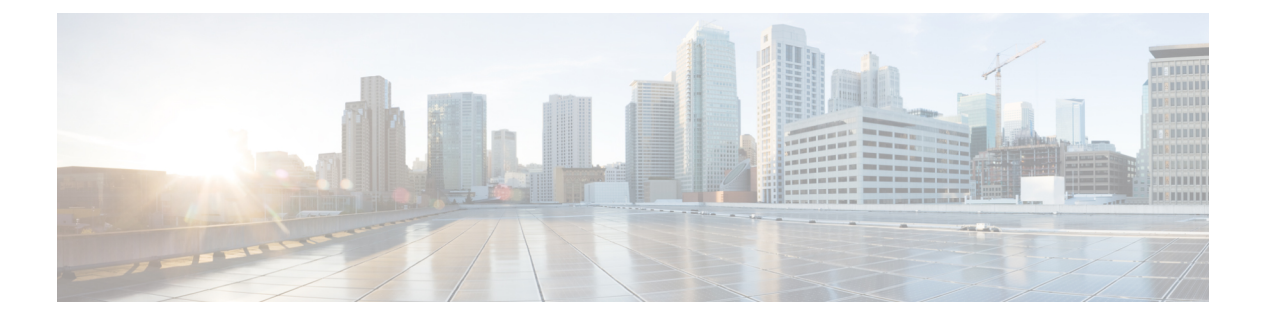

# MSDP の設定

この章では、Cisco NX-OS スイッチに Multicast Source Discovery Protocol (MSDP) を構成する 方法について説明します。

この章は、次の項で構成されています。

- MSDP についての情報 (1 ページ)
- MSDP の前提条件 (4 ページ)
- MSDP のデフォルト設定 (4ページ)
- MSDP の設定 (5 ページ)
- MSDP の設定の確認 (15 ページ)
- •統計の表示 (16ページ)
- MSDP の設定例 (17 ページ)
- その他の参考資料 (18 ページ)
- •関連資料 (19ページ)
- ・標準 (19ページ)

## **MSDP** についての情報

MSDPを使用すると、複数のボーダゲートウェイプロトコル(BGP)対応Protocol Independent Multicast (PIM) スパースモードドメイン間で、マルチキャスト送信元情報を交換できます。 PIM に関する詳細は、「PIM の設定」を参照してください。BGP に関する詳細は、「*Cisco Nexus 3548* スイッチ*NX-OS* ユニキャストルーティング構成ガイド」を参照してください。

受信者が要求するグループが別のドメイン内の送信元から送信されたグループと一致した場 合、ランデブーポイント(RP)は送信元方向にPIM Joinメッセージを送信して、最短パスツ リーを構築します。指定ルータ(DR)は、送信元ドメイン内の送信元ツリーにパケットを転 送します。これらのパケットは、必要に応じて送信元ドメイン内のRPを経由し、送信元ツリー の各ブランチを通って他のドメインへと送信されます。受信者を含むドメインでは、対象のド メインの RPが送信元ツリー上に配置されている場合があります。ピアリング関係は転送制御 プロトコル(TCP)接続を介して構築されます。

図1に、4つの PIM ドメインを示します。接続された各 RP (ルータ) は、独自にマルチキャ スト送信元のセットを保持しているため、RP は MSDP ピアと呼ばれます。送信元ホスト1は グループ 224.1.1.1 にマルチキャスト データを送信します。MSDP プロセスでは、RP6上で PIM Register メッセージを介して送信元に関する情報を学習すると、ドメイン内の送信元に関 する情報が、Source-Active (SA) メッセージの一部として MSDP ピアに送信されます。SA メッセージを受信した RP3 および RP5は、MSDP ピアに SA メッセージを転送します。RP5 は、ホスト2から 224.1.1.1 のマルチキャスト データに対する要求を受信すると、192.1.1.1 の ホスト1方向に PIM Join メッセージを送信して、送信元への最短パス ツリーを構築します。

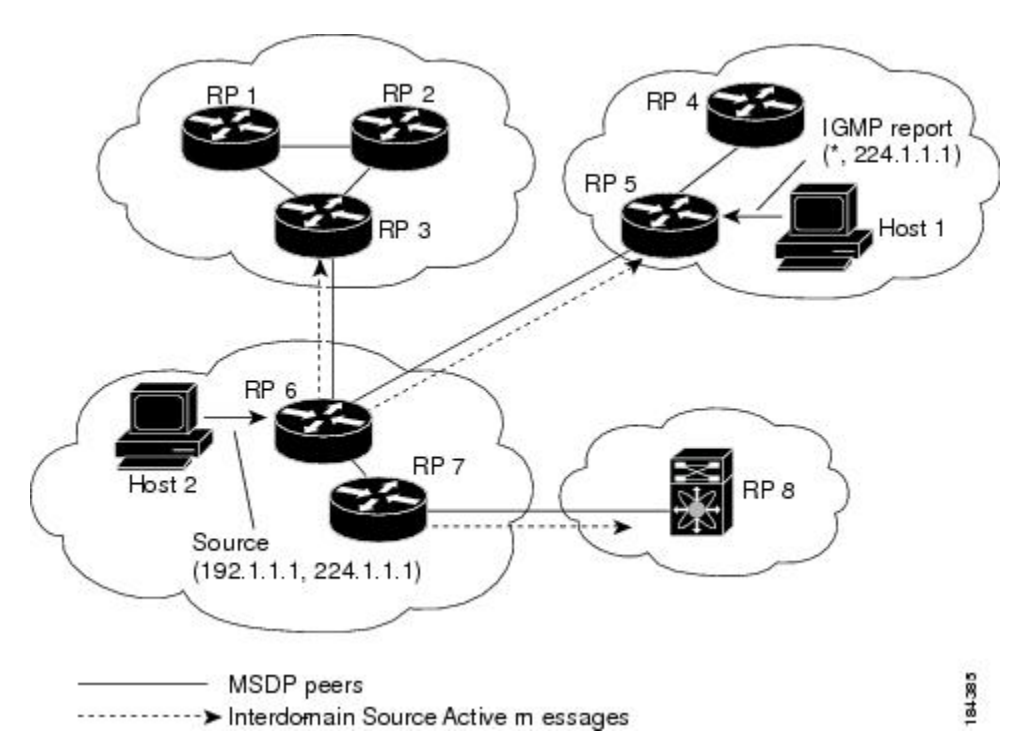

図 1: 異なる PIM ドメインに属する RP 間の MSDP ピアリング

各 RP 間で MSDP ピアリング設定を行うには、フル メッシュを作成します。一般的な MSDP フル メッシュは、RP 1、RP 2、RP 3 のように自律システム内に作成され、自律システム間に は作成されません。ループ抑制および MSDP ピア Reverse Path Forwarding (RPF) により、SA メッセージのループを防止するには、BGP を使用します。メッシュ グループの詳細について は、「MSDP メッシュ グループ」セクションを参照してください。

(注)

PIM ドメイン内で Anycast RP (ロード バランシングおよびフェールオーバーを実行する ための RP のセット)を使用する場合、MSDP を設定する必要はありません。詳細につい ては、「PIM Anycast-RP セットの構成」セクションを参照してください。

MSDPの詳細については、RFC 3618 を参照してください。

### SA メッセージおよびキャッシング

MSDP ピアによる Source-Active (SA) メッセージの交換を通じて、MSDP ソフトウェアは、ア クティブな送信元に関する情報を伝播させます。SA メッセージには、次の情報が格納されて います。

- ・データ送信元の送信元アドレス
- ・データ送信元で使用されるグループアドレス
- RP の IP アドレスまたは設定済みの送信元 ID

PIM Register メッセージによって新しい送信元がアドバタイズされると、MSDP プロセスはそのメッセージを再カプセル化して SA メッセージに格納し、即座にすべての MSDP ピアに転送します。

SA キャッシュには、SA メッセージを介して学習したすべての送信元情報が保持されます。 キャッシングを使用すると、既知のグループの情報がすべてキャッシュに格納されるため、新 たな受信者を迅速にグループに加入させることができます。キャッシュに格納する送信元エン トリ数を制限するには、SA 制限ピアパラメータを設定します。特定のグループプレフィック スに対してキャッシュに格納する送信元エントリ数を制限するには、グループ制限グローバル パラメータを設定します。

MSDP ソフトウェアは 60 秒おきに、または SA インターバルのグローバル パラメータの設定 に従って、SA キャッシュ内の各グループに SA メッセージを送信します。対象の送信元およ びグループに関する SA メッセージが、SA インターバルから 3 秒以内に受信されなかった場 合、SA キャッシュ内のエントリは削除されます。

### MSDP ピア RPF 転送

MSDP ピアは、発信元 RP から離れた場所で SA メッセージを受信し、そのメッセージの転送 を行います。このアクションは、ピア RPF フラッディングと呼ばれます。このルータは BGP ルーティングテーブルを調べ、SA メッセージの発信元 RP 方向にあるネクスト ホップ ピアを 特定します。このピアを Reverse Path Forwarding (RPF) ピアと呼びます。

MSDPピアは、非RPFピアから送信元 RPへ向かう同じ SA メッセージを受信すると、そのメッ セージをドロップします。それ以外の場合、すべての MSDP ピアにメッセージが転送されま す。

### MSDP メッシュ グループ

MSDP メッシュ グループを使用すると、ピア RPF フラッディングで生成される SA メッセージ数を抑えることができます。図 6-1 で、RPs 1、2 および 3 は RP 6 から SA メッセージを受信 します。メッシュ内のすべてのルータ間にピアリング関係を設定してから、これらのルータの メッシュ グループを作成すると、あるピアから発信される SA メッセージが他のすべてのピア に送信されます。メッシュ内のピアが受信した SA メッセージは転送されません。RP 3 が発信 する SA メッセージは、RP1および RP2 に転送されますが、これらの RP は受信したメッセージをメッシュ内のその他の RP には転送しません。

ルータは複数のメッシュ グループに参加できます。デフォルトでは、メッシュ グループは設 定されていません。

### 仮想化のサポート

複数の仮想ルーティングおよびフォワーディング(VRF)インスタンスを定義することができ ます。MSDP 設定を選択された VRF に適用します。

show コマンドに VRF 引数を指定して実行すると、表示される情報のコンテキストを確認できます。VRF 引数を指定しない場合は、デフォルト VRF が使用されます。

VRFの構成に関する詳細は、『*Cisco Nexus 3548* スイッチ*NX-OS* ユニキャストルーティング構成ガイド』を参照してください。

## **MSDP**の前提条件

MSDP の前提条件は、次のとおりです。

- •スイッチにログインしている。
- ・現在の仮想ルーティングおよびフォワーディング(VRF)モードが正しい(グローバルコマンドの場合)。この章の例で示すデフォルトのコンフィギュレーションモードは、デフォルト VRF に適用されます。
- MSDP を設定するネットワークに PIM が設定済みである。
- MSDP を設定する PIM ドメインに BGP が設定済みである。

## MSDP のデフォルト設定

テーブル1では、MSDP パラメータのデフォルト設定をリスト化しています。

| パラメータ       | デフォルト                         |
|-------------|-------------------------------|
| 説明          | ピアの説明はありません。                  |
| 管理シャットダウン   | ピアは定義された時点でイネーブルになります。        |
| MD5 パスワード   | すべての MD5 パスワードがディセーブルになっています。 |
| SA ポリシー(IN) | すべての SA メッセージが受信されます。         |

表 1: MSDP パラメータのデフォルト設定

| パラメータ              | デフォルト                            |
|--------------------|----------------------------------|
| SA ポリシー(OUT)       | 発信される SA メッセージには登録済みの全送信元が含まれます。 |
| SA の上限             | 上限は定義されていません。                    |
| 発信元インターフェイスの名<br>前 | ローカル システムの RP アドレスです。            |
| グループの上限            | グループの上限は定義されていません。               |
| SA インターバル          | 60 秒                             |

## MSDP の設定

MSDP ピアリングを有効にするには、各 PIM ドメイン内で MSDP ピアを設定します。

MSDP ピアリングの設定手順は次のとおりです。

ステップ1MSDPピアとして動作させるルータを選択します。

ステップ2MSDP機能を有効にします。「MSDP機能の有効化」セクションを参照してください。

ステップ3ステップ1で選択した各ルータで、MSDPピアを構成します。「MSDPピアの構成」セクションを参照してください。

ステップ4各 MSDP ピアでオプションの MSDP ピア パラメータを構成します。「MSDP ピア パラメータの構成」セクションを参照してください。

ステップ5各 MSDP ピアのオプション グローバル パラメータを構成します。「MSDP グローバル パラメータの構成」セクションを参照してください。

ステップ6各 MSDP ピアでオプションのメッシュ グループを構成します。「MSDP メッシュ グループの構成」セクションを参照してください。

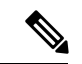

(注) MSDP をイネーブルにする前に入力された MSDP コマンドは、キャッシュに格納され、
 MSDP がイネーブルになると実行されます。ip msdp peer または ip msdp originator-id コ
 マンドを使用して、MSDP を有効にします。

ここでは次の項目について説明します。

- MSDP 機能の有効化
- MSDP ピアの設定
- MSDP ピア パラメータの設定

- MSDP グローバル パラメータの設定
- ・リモート マルチキャスト ソース サポート
- MSDP メッシュ グループの設定
- MSDP プロセスの再起動

# 

(注)

Cisco IOS の CLI に慣れている場合、この機能に対応する Cisco NX-OS コマンドは通常使 用する Cisco IOS コマンドと異なる場合があるので注意してください。

### MSDP 機能の有効化

手順の概要

- **1**. configure terminal
- 2. feature msdp
- **3.** (任意) show running-configuration | grep *feature*
- 4. (任意) copy running-config startup-config

|       | コマンドまたはアクション                                                  | 目的                          |
|-------|---------------------------------------------------------------|-----------------------------|
| ステップ1 | configure terminal                                            | コンフィギュレーション モードに入ります。       |
|       | 例:                                                            |                             |
|       | <pre>switch# configure terminal switch(config)#</pre>         |                             |
| ステップ2 | feature msdp                                                  | MSDP 機能をイネーブルにして、MSDP コマンドを |
|       | 例:                                                            | 実行できるようにします。デフォルトでは、MSDP    |
|       | switch# <b>feature msdp</b>                                   | 機能はアイセーノルになっています。           |
| ステップ3 | (任意) show running-configuration   grep feature                | 指定した feature コマンドを表示します。    |
|       | 例:                                                            |                             |
|       | switch# show running-configuration   grep feature             |                             |
| ステップ4 | (任意) copy running-config startup-config                       | 設定変更を保存します。                 |
|       | 例:                                                            |                             |
|       | <pre>switch(config)# copy running-config startup-config</pre> |                             |

### **MSDP** ピアの設定

現在の PIM ドメインまたは別の PIM ドメイン内にある各 MSDP ピアとピアリング関係を構築 するには、MSDP ピアを設定します。最初のMSDP ピアリング関係を設定すると、ルータ上で MSDP がイネーブルになります。

### 始める前に

LAN Base Services ライセンスがインストールされていること、および PIM と MSDP がイネー ブル化されていることを確認します。

MSDP ピアを設定するルータのドメイン内で、BGP および PIM が設定されていることを確認 します。

### 手順の概要

- **1.** configure terminal
- 2. ip msdp peer peer-ip-address connect-source interface [remote-as as-number]
- 3. (任意) show ip msdp summary [vrf vrf-name | all]
- 4. (任意) copy running-config startup-config

|               | コマンドまたはアクション                                                                                                    | 目的                                                                                                    |
|---------------|----------------------------------------------------------------------------------------------------|----------------------------------------------------------------------------------------------------|
| ステップ1         | configure terminal                                                                                                    | コンフィギュレーション モードに入ります。                                                                                                    |
|               | 例:                                                                                                    |                                                                                                    |
|               | <pre>switch# configure terminal switch(config)#</pre>                                                                   |                                                                                                    |
| ステップ <b>2</b> | <b>ip msdp peer</b> <i>peer-ip-address</i> <b>connect-source</b> <i>interface</i> [ <b>remote-as</b> <i>as-number</i> ] | MSDP ピアを設定してピア IP アドレスを指定しま<br>す。ソフトウェアは、インターフェイスの送信元 IP                                                                                                    |
|               | 例:                                                                                                    | アドレスを使用して、ビアとのTCP 接続を行いま<br>オーインターフェイスは type glot/port という形式                                                                                                   |
|               | <pre>switch(config)# ip msdp peer 192.168.1.10 connect-source ethernet 2/1 remote-as 8</pre>                            | す。インターフェイスは、type stotport という形式<br>で表します。AS番号がローカルASと同じ場合、対<br>象のピアはPIMドメイン内にあります。それ以外の<br>場合、対象のピアは PIMドメインの外部にありま<br>す。デフォルトでは、MSDP ピアリングはディセー<br>ブルになっています。 |
|               |                                                                                                    | (注) このコマンドを使用すると、MSDPピアリ<br>ングがイネーブルになります。                                                                                                    |
|               |                                                                                                    | <ul> <li>(注) ピア IP アドレス、インターフェイス、および AS 番号を必要に応じて変更し、各<br/>MSDP ピアリング関係についてステップ 2<br/>を繰り返します。</li> </ul>                                                      |

|       | コマンドまたはアクション                                                  | 目的                |
|-------|---------------------------------------------------------------|-------------------|
| ステップ3 | (任意) show ip msdp summary [vrf vrf-name   all]                | MSDP ピアの概要を表示します。 |
|       | 例:                                                            |                   |
|       | switch# show ip msdp summary                                  |                   |
| ステップ4 | (任意) copy running-config startup-config                       | 設定変更を保存します。       |
|       | 例:                                                            |                   |
|       | <pre>switch(config)# copy running-config startup-config</pre> |                   |
|       |                                                               |                   |

# MSDP ピア パラメータの設定

テーブル2に示されているオプションのMSDPピアパラメータが構成可能です。これらのパラ メータは、各ピアのIPアドレスを使用して、グローバルコンフィギュレーションモードで設 定します。

#### 表 2: MSDP ピア パラメータ

| パラメータ        | 説明                                                                                                    |
|--------------|----------------------------------------------------------------------------------------------------|
| 説明           | ピアの説明を示すストリング。デフォルトで<br>は、ピアの説明は設定されていません。                                                                                                    |
| 管理シャットダウン    | MSDPピアをシャットダウンするパラメータ。<br>コンフィギュレーションの設定はこのコマン<br>ドの影響を受けません。このパラメータを使<br>用すると、ピアがアクティブになる前に、複<br>数のパラメータ設定を有効にできます。シャッ<br>トダウンを実行すると、その他のピアとのTCP<br>接続は強制終了されます。デフォルトでは、<br>各ピアは定義した時点でイネーブルになりま<br>す。 |
| MD5 パスワード    | ピアの認証に使用される MD5 共有パスワード<br>キー。デフォルトでは、MD5 パスワードは<br>ディセーブルになっています。                                                                                                    |
| SA ポリシー (IN) | 着信 SA メッセージのルートマップポリシー。<br>デフォルトでは、すべての SA メッセージが受<br>信されます。<br>(注) ルートマップポリシーを構成するに<br>は、『Cisco Nexus 3548 スイッチ<br>NX-OS ユニキャストルーティング構<br>成ガイド』を参照してください。                                              |

| パラメータ        | 説明                                                                                                    |
|--------------|----------------------------------------------------------------------------------------------------|
| SA ポリシー(OUT) | 発信SAメッセージのルートマップポリシー。<br>デフォルトでは、発信されるSAメッセージに<br>は登録済みの全送信元が含まれます。                                    |
|              | <ul> <li>(注) ルートマップポリシーを構成するには、『Cisco Nexus 3548 スイッチ<br/>NX-OSユニキャストルーティング構成ガイド』を参照してください。</li> </ul> |
| SA の上限       | ピアで許可され、SAキャッシュに格納される<br>(S,G)エントリ数。デフォルトでは、上限はあ<br>りません。                                              |

マルチキャストルートマップの構成に関する詳細は、「RP 情報配信を制御するためのルート マップの構成」セクションを参照してください。

# 

メッシュ グループの構成に関する詳細は、「MSDP メッシュ グループの設定 (13 ペー ジ)」セクションを参照してください。

#### 始める前に

LAN Base Services ライセンスがインストールされていること、および PIM と MSDP がイネー ブル化されていることを確認します。

### 手順の概要

- 1. configure terminal
- 2. ip msdp description peer-ip-address description
- 3. ip msdp shutdown peer-ip-address
- 4. ip msdp password peer-ip-address password
- 5. ip msdp sa-policy peer-ip-address policy-name in
- 6. ip msdp sa-policy peer-ip-address policy-name out
- 7. ip msdp sa-limit peer-ip-address limit
- 8. (任意) show ip msdp peer [peer-address] [vrf [vrf-name | known-vrf-name | all]
- 9. (任意) copy running-config startup-config

|       | コマンドまたはアクション       | 目的                       |
|-------|--------------------|--------------------------|
| ステップ1 | configure terminal | グローバル コンフィギュレーション モードを開始 |
|       | 例:                 | します                      |

<sup>(</sup>注)

I

|               | コマンドまたはアクション                                                                                                    | 目的                                                                                |
|---------------|----------------------------------------------------------------------------------------------------|-----------------------------------------------------------------------------------|
|               | <pre>switch# configure terminal switch(config)#</pre>                                                                                      | <ul><li>(注) ステップ2でリストされたコマンドを使用<br/>して、MSDP ピア パラメータを設定しま<br/>す。</li></ul>        |
| ステップ2         | <pre>ip msdp description peer-ip-address description 例: switch(config)# ip msdp description 192.168.1.10 peer in Engineering network</pre> | ピアの説明を示すストリングを設定します。デフォ<br>ルトでは、ピアの説明は設定されていません。                                  |
| ステップ3         | ip msdp shutdown peer-ip-address<br>例:<br>switch(config)# ip msdp shutdown 192.168.1.10                                                    | ピアをシャットダウンします。デフォルトでは、各<br>ピアは定義した時点でイネーブルになります。                                  |
| ステップ4         | ip msdp password peer-ip-address password<br>例:<br>switch(config)# ip msdp password 192.168.1.10<br>my_md5_password                        | ピアの MD5 パスワードをイネーブルにします。デ<br>フォルトでは、MD5 パスワードはディセーブルに<br>なっています。                  |
| ステップ5         | ip msdp sa-policy peer-ip-address policy-name in<br>例:<br>switch(config)# ip msdp sa-policy 192.168.1.10<br>my_incoming_sa_policy in       | 着信 SA メッセージのルートマップ ポリシーをイ<br>ネーブルにします。デフォルトでは、すべての SA<br>メッセージが受信されます。            |
| ステップ6         | ip msdp sa-policy peer-ip-address policy-name out<br>例:<br>switch(config)# ip msdp sa-policy 192.168.1.10<br>my_outgoing_sa_policy out     | 発信 SA メッセージのルートマップ ポリシーをイ<br>ネーブルにします。デフォルトでは、発信される SA<br>メッセージには登録済みの全送信元が含まれます。 |
| ステップ <b>1</b> | ip msdp sa-limit <i>peer-ip-address limit</i><br>例:<br>switch(config)# ip msdp sa-limit 192.168.1.10 5000                                  | ピアから受信可能な(S,G)エントリ数の上限を設<br>定します。デフォルトでは、上限はありません。                                |
| ステップ8         | (任意) show ip msdp peer [peer-address] [vrf<br>[vrf-name   known-vrf-name   all]<br>例:<br>switch# show ip msdp peer 192.168.1.10            | 詳細な MSDP ピア情報を表示します。                                                              |
| ステップ <b>9</b> | (任意) copy running-config startup-config<br>例:<br>switch(config)# copy running-config startup-config                                        | 設定変更を保存します。                                                                       |

## MSDP グローバル パラメータの設定

テーブル3に示されているオプションのMSDP グローバルパラメータが構成可能です。

表 3: MSDP グローバル パラメータ

| パラメータ          | 説明                                                                                                    |
|----------------|----------------------------------------------------------------------------------------------------|
| 発信元インターフェイスの名前 | SA メッセージエントリの RP フィールドで使<br>用される IP アドレス。Anycast RP を使用する<br>場合は、すべての RP に対して同じ IP アドレ<br>スを使用します。このパラメータを使用する<br>と、各 MSDP ピアの RP に一意の IP アドレス<br>を定義できます。デフォルトでは、ローカル<br>システムの RP アドレスが使用されます。 |
| グループの上限        | 指定したプレフィックスに対してソフトウェ<br>アが作成する(S,G)エントリの最大数。グルー<br>プの上限を超えた場合、そのグループは無視<br>され、違反状態が記録されます。デフォルト<br>では、グループの上限は定義されていません。                                                                        |
| SA インターバル      | Source-Active (SA) メッセージを送信する間<br>隔。有効値の範囲は 60 ~ 65,535 秒です。デ<br>フォルトは 60 秒です。                                                                                                    |

### 始める前に

LAN Base Services ライセンスがインストールされていること、および PIM と MSDP がイネー ブル化されていることを確認します。

### 手順の概要

- 1. configure terminal
- 2. ip msdp originator-id interface
- 3. ip msdp group-limit limit source source-prefix
- 4. ip msdp sa-interval seconds
- 5. (任意) show ip msdp summary [vrf vrf-name | all]
- 6. (任意) copy running-config startup-config

|       | コマンドまたはアクション       | 目的                    |
|-------|--------------------|-----------------------|
| ステップ1 | configure terminal | コンフィギュレーション モードに入ります。 |
|       | 例:                 |                       |

|       | コマンドまたはアクション                                                                                                    | 目的                                                                                                    |
|-------|----------------------------------------------------------------------------------------------------|----------------------------------------------------------------------------------------------------|
|       | <pre>switch# configure terminal switch(config)#</pre>                                                                     |                                                                                                    |
| ステップ2 | ip msdp originator-id interface<br>例:                                                                                     | ピアの説明を示すストリングを設定します。デフォ<br>ルトでは、ピアの説明は設定されていません。                                                                            |
|       | switch(config)# ip msdp originator-id loopback0                                                                           | SA メッセージ エントリの RP フィールドで使用さ<br>れる IP アドレスを設定します。デフォルトでは、<br>ローカル システムの RP アドレスが使用されます。                                      |
|       |                                                                                                    | <ul><li>(注) RP アドレスにはループバック インター<br/>フェイスを使用することを推奨します。</li></ul>                                                           |
| ステップ3 | ip msdp group-limit limit source source-prefix<br>例:<br>switch(config)# ip msdp group-limit 1000 source<br>192.168.1.0/24 | 指定したプレフィックスに対してソフトウェアが作<br>成する (S, G) エントリの最大数。グループの上限を<br>超えた場合、そのグループは無視され、違反状態が<br>記録されます。デフォルトでは、グループの上限は<br>定義されていません。 |
| ステップ4 | ip msdp sa-interval <i>seconds</i><br>例:<br>switch(config)# ip msdp sa-interval 80                                        | Source-Active (SA) メッセージを送信する間隔。有<br>効値の範囲は 60 ~ 65,535 秒です。デフォルトは 60<br>秒です。                                               |
| ステップ5 | (任意) show ip msdp summary [vrf vrf-name   all] 例: switch(config)# show ip msdp summary                                    | MSDP 構成の概要を表示します。                                                                                                    |
| ステップ6 | (任意) copy running-config startup-config<br>例:                                                                             | 設定変更を保存します。                                                                                                    |
|       | <pre>switch(config) # copy running-config startup-config</pre>                                                            |                                                                                                    |

## リモート マルチキャスト ソース サポート

マルチキャスト トラフィックがアタッチされない送信元から受信された場合、(S,G) ルートは 形成されず、すべてのトラフィックは継続してCPUをヒットします。この機能を有効にして、 トラフィックが CPU に送信されるのを回避し、設定された mroute でハードウェア内で処理さ れるようにできます。

この機能が有効の場合、送信元へのスタティック mroute は **ip mroute** src-ip *next-hop* コマンド を使用して構成します。事前構築された spt が **ip pim pre-build-spt** コマンドを使用して有効に なっている場合は、 (S、G) ルートが形成され、トラフィックが CPU をヒットしなくなりま す。また、これらのソースには、登録メッセージが定期的に送信され、MSDP SA メッセージ がピアに送信されます。

### 手順の概要

- **1**. configure terminal
- 2. ip mfwd mstatic register
- **3.** (任意) copy running-config startup-config

### 手順の詳細

|       | コマンドまたはアクション                                                  | 目的                       |
|-------|---------------------------------------------------------------|--------------------------|
| ステップ1 | configure terminal                                            | コンフィギュレーション モードに入ります。    |
|       | 例:                                                            |                          |
|       | <pre>switch# configure terminal switch(config)#</pre>         |                          |
| ステップ2 | ip mfwd mstatic register                                      | リモート マルチキャスト ソースのサポートを有効 |
|       | 例:                                                            | にします。                    |
|       | <pre>switch(config)# ip mfwd mstatic register</pre>           |                          |
| ステップ3 | (任意) copy running-config startup-config                       | 設定変更を保存します。              |
|       | 例:                                                            |                          |
|       | <pre>switch(config)# copy running-config startup-config</pre> |                          |

## MSDP メッシュ グループの設定

メッシュで各ピアを指定して、グローバル構成モードでオプションの MSDP メッシュ グルー プを構成できます。同じルータに複数のメッシュ グループを設定したり、各メッシュ グルー プに複数のピアを設定したりできます。

### 始める前に

LAN Base Services ライセンスがインストールされていること、および PIM と MSDP がイネー ブル化されていることを確認します。

### 手順の概要

- **1**. configure terminal
- 2. ip msdp mesh-group peer-ip-addr mesh-name
- 3. (任意) show ip msdp mesh-group [mesh-group] [vrf [vrf-name | known-vrf-name | all]
- 4. (任意) copy running-config startup-config

|       | コマンドまたはアクション       | 目的                    |
|-------|--------------------|-----------------------|
| ステップ1 | configure terminal | コンフィギュレーション モードに入ります。 |
|       | 例:                 |                       |

|       | コマンドまたはアクション                                                                                                    | 目的                                                                                                    |
|-------|----------------------------------------------------------------------------------------------------|----------------------------------------------------------------------------------------------------|
|       | <pre>switch# configure terminal switch(config)#</pre>                                                                           |                                                                                                    |
| ステップ2 | ip msdp mesh-group peer-ip-addr mesh-name<br>例:<br>switch(config)# ip msdp mesh-group 192.168.1.10<br>my_mesh_1                 | MSDPメッシュを設定してピアIPアドレスを指定し<br>ます。同じルータに複数のメッシュを設定したり、<br>各メッシュグループに複数のピアを設定したりでき<br>ます。デフォルトでは、メッシュグループは設定さ<br>れていません。 |
|       |                                                                                                    | <ul> <li>(注) ピア IP アドレスを変更し、メッシュ内の</li> <li>各 MSDP ピアについてステップ 2 を繰り</li> <li>返します。</li> </ul>                         |
| ステップ3 | (任意) <b>show ip msdp mesh-group</b> [ <i>mesh-group</i> ] [ <b>vrf</b> [ <i>vrf-name</i>   <i>known-vrf-name</i>   <b>all</b> ] | MSDPメッシュグループ構成に関する詳細を表示し<br>ます。                                                                                       |
|       | 例:                                                                                                    |                                                                                                    |
|       | switch# <b>show ip msdp mesh-group</b>                                                                                          |                                                                                                    |
| ステップ4 | (任意) copy running-config startup-config                                                                                         |                                                                                                    |
|       | 例:<br>switch(config)# copy running-config startup-config                                                                        |                                                                                                    |

## MSDP プロセスの再起動

MSDP プロセスを再起動し、オプションとして、すべてのルートをフラッシュすることができます。

### 始める前に

LAN Base Services ライセンスがインストールされていること、および PIM と MSDP がイネー ブル化されていることを確認します。

### 手順の概要

- 1. restart msdp
- **2**. configure terminal
- **3**. ip msdp flush-routes
- 4. (任意) show running-configuration | include flush-routes
- 5. (任意) copy running-config startup-config

### 手順の詳細

|       | コマンドまたはアクション                                                                 | 目的                                         |
|-------|------------------------------------------------------------------------------|--------------------------------------------|
| ステップ1 | restart msdp                                                                 | MSDP プロセスを再起動します。                          |
|       | 例:                                                                           |                                            |
|       | switch# restart msdp                                                         |                                            |
| ステップ2 | configure terminal                                                           | コンフィギュレーション モードに入ります。                      |
|       | 例:                                                                           |                                            |
|       | <pre>switch# configure terminal switch(config)#</pre>                        |                                            |
| ステップ3 | ip msdp flush-routes                                                         | MSDP プロセスの再起動時に、ルートを削除しま                   |
|       | 例:                                                                           | す。デフォルトでは、ルートはフラッシュされませ                    |
|       | <pre>switch(config)# ip msdp flush-routes</pre>                              | $\mathcal{N}_{\circ}$                      |
| ステップ4 | (任意) show running-configuration   include<br>flush-routes                    | 実行コンフィギュレーションの flush-routes 構成行を<br>表示します。 |
|       | 例:                                                                           |                                            |
|       | <pre>switch(config)# show running-configuration   include flush-routes</pre> |                                            |
| ステップ5 | (任意) copy running-config startup-config                                      | 設定変更を保存します。                                |
|       | 例:                                                                           |                                            |
|       | <pre>switch(config) # copy running-config startup-config</pre>               | η                                          |

# **MSDP**の設定の確認

MSDP の設定情報を表示するには、次の作業のいずれかを行います。

| コマンド                                                                                                    | 説明                                                 |
|----------------------------------------------------------------------------------------------------|----------------------------------------------------|
| <b>show ip msdp count</b> [ <i>as-number</i> ] [ <b>vrf</b> <i>vrf-name</i>   <i>known-vrf-name</i>   <b>all</b> ]   | MSDP(S,G)のエントリ数およびグループ数<br>を自律システム (AS) 番号別に表示します。 |
| <pre>show ip msdp mesh-group [mesh-group] [vrf vrf-name   all]</pre>                                                 | MSDP メッシュ グループ設定を表示します。                            |
| <b>show ip msdp peer</b> [ <i>peer-address</i> ] [ <b>vrf</b> <i>vrf-name</i>   <i>known-vrf-name</i>   <b>all</b> ] | MSDP ピアの MSDP 情報を表示します。                            |
| <b>show ip msdp rpf</b> [peer-address] [ <b>vrf</b> vrf-name  <br>known-vrf-name   <b>all</b> ]                      | RP アドレスへの BGP パス上にあるネクスト<br>ホップ AS を表示します。         |

| コマンド                                                                                                | 説明                                          |
|----------------------------------------------------------------------------------------------------|---------------------------------------------|
| <pre>show ip msdp sources [peer-address] [vrf vrf-name   known-vrf-name   all]</pre>                | MSDP で学習された送信元と、グループ上限<br>設定に関する違反状況を表示します。 |
| <b>show ip msdp summary</b> [peer-address] [ <b>vrf</b><br>vrf-name   known-vrf-name   <b>all</b> ] | MSDP ピア設定の要約を表示します。                         |
| show ip igmp snooping                                                                               | vPC マルチキャスト最適化が有効か無効かを<br>表示します。            |

これらのコマンドから出力でフィールドに関する詳細は、『Cisco Nexus 3000 シリーズ NX-OS マルチキャスト ルーティング コマンド リファレンス』を参照してください。

# 統計の表示

次に、MSDPの統計情報を、表示およびクリアするための機能について説明します。

### 統計の表示

テーブル4でリスト化されているコマンドを使用して、MSDP統計情報を表示できます。

| 表 4 : MSDP | ?統計情報コマンド |  |
|------------|-----------|--|
|------------|-----------|--|

| コマンド                                                                                                    | 目的                                                                                                    |
|----------------------------------------------------------------------------------------------------|----------------------------------------------------------------------------------------------------|
| <pre>show ip msdp policy statistics sa-policy peer-address { in   out} [ vrf vrf-name   known-vrf-name   all]</pre>                                        | MSDP ピアの MSDP ポリシー統計情報を表示<br>します。                                                                                              |
| <pre>show ip msdp { sa-cache   route}[ source-address ][ group-address ][ vrf vrf-name   known-vrf-name   all ] [ asn-number ] [ peer peer-address ]</pre> | MSDPSAルートキャッシュを表示します。送<br>信元アドレスを指定した場合は、その送信元<br>に対応するすべてのグループが表示されます。<br>グループアドレスを指定した場合は、そのグ<br>ループに対応するすべての送信元が表示され<br>ます。 |

## 統計情報のクリア

表5に一覧になっているコマンドを使用して、MSDP統計情報をクリアできます。

#### 表5:統計情報のクリアコマンド

| コマンド                                                                                                    | 説明                                   |
|----------------------------------------------------------------------------------------------------|--------------------------------------|
| <b>clear ip msdp peer</b> [peer-address] [ <b>vrf</b> vrf-name  <br>known-vrf-name]                                                                          | MSDP ピアとの TCP 接続をクリアします。             |
| <b>clear ip msdp policy statistics sa-policy</b><br><i>peer-address</i> { <b>in</b>   <b>out</b> } [ <b>vrf</b> <i>vrf-name</i>  <br><i>known-vrf-name</i> ] | MSDP ピア SA ポリシーの統計情報カウンタを<br>クリアします。 |
| <b>clear ip msdp statistics</b> [peer-address] [ <b>vrf</b><br>vrf-name   known-vrf-name]                                                                    | MSDP ピア の統計情報をクリアします。                |
| clear ip msdp {sa-cache   route} [group-address]<br>[vrf vrf-name   known-vrf-name   all]                                                                    | SAキャッシュ内のグループエントリをクリア<br>します。        |

## **MSDP**の設定例

MSDPピア、一部のオプションパラメータ、およびメッシュグループを設定するには、MSDP ピアごとに次の手順を実行します。

1. 他のルータとの MSDP ピアリング関係を設定します。

```
switch# configure terminal
switch(config)# ip msdp peer 192.168.1.10 connect-source ethernet 1/0 remote-as 8
```

2. オプションのピアパラメータを設定します。

switch# configure terminal
switch(config)# ip msdp password 192.168.1.10 my\_peer\_password\_AB

3. オプションのグローバルパラメータを設定します。

switch# configure terminal
switch(config)# ip msdp sa-interval 80

4. 各メッシュグループ内のピアを設定します。

switch# configure terminal
switch(config)# ip msdp mesh-group 192.168.1.10 mesh\_group\_1

次に、下に示す MSDP ピアリングのサブセットの設定例を示します。

#### RP 3: 192.168.3.10 (AS 7)

```
configure terminal
  ip msdp peer 192.168.1.10 connect-source ethernet 1/1
  ip msdp peer 192.168.2.10 connect-source ethernet 1/2
  ip msdp peer 192.168.6.10 connect-source ethernet 1/3 remote-as 9
  ip msdp password 192.168.6.10 my_peer_password_36
  ip msdp sa-interval 80
```

```
ip msdp mesh-group 192.168.2.10 mesh_group_123
ip msdp mesh-group 192.168.3.10 mesh_group_123
RP 5: 192.168.5.10 (AS 8)
configure terminal
    ip msdp peer 192.168.4.10 connect-source ethernet 1/1
    ip msdp peer 192.168.6.10 connect-source ethernet 1/2 remote-as 9
    ip msdp password 192.168.6.10 my_peer_password_56
    ip msdp sa-interval 80
```

ip msdp mesh-group 192.168.1.10 mesh group 123

### RP 6: 192.168.6.10 (AS 9)

```
configure terminal
  ip msdp peer 192.168.7.10 connect-source ethernet 1/1
  ip msdp peer 192.168.3.10 connect-source ethernet 1/2 remote-as 7
  ip msdp peer 192.168.5.10 connect-source ethernet 1/3 remote-as 8
  ip msdp password 192.168.3.10 my_peer_password_36
  ip msdp password 192.168.5.10 my_peer_password_56
  ip msdp sa-interval 80
```

次に、Cisco NX-OS Release 5.0(3)U2(1)を実行するスイッチの IGMP スヌーピング情報に関する 情報を表示する例を示します。また、仮想ポートチャネル(vPC)のマルチキャスト最適化の ステータスを示します。

```
switch# show ip igmp snooping
Global IGMP Snooping Information:
IGMP Snooping enabled
Optimised Multicast Flood (OMF) disabled
IGMPv1/v2 Report Suppression enabled
IGMPv3 Report Suppression disabled
Link Local Groups Suppression enabled
VPC Multicast optimization disabled
IGMP Snooping information for vlan 1
IGMP snooping enabled
Optimised Multicast Flood (OMF) disabled
IGMP querier present, address: 10.1.1.7, version: 2, interface Ethernet1/13
Switch-querier disabled
IGMPv3 Explicit tracking enabled
IGMPv2 Fast leave disabled
IGMPv1/v2 Report suppression enabled
IGMPv3 Report suppression disabled
Link Local Groups suppression enabled
Router port detection using PIM Hellos, IGMP Queries
Number of router-ports: 1
Number of groups: 0
Active ports:
Eth1/11 Eth1/13
switch#
```

## その他の参考資料

MSDP の実装に関する詳細情報については、次の項目を参照してください。

• 関連資料

- •標準
- ・付録A、IPマルチキャスト向け IETF RFC

# 関連資料

| 関連項目     | マニュアル タイトル                                                 |
|----------|------------------------------------------------------------|
| CLI コマンド | Cisco Nexus 3000 シリーズ NX-OS マルチキャ<br>スト ルーティング コマンド リファレンス |

# 標準

| 標準                                                                 | タイトル |
|--------------------------------------------------------------------|------|
| この機能でサポートされる新規の標準または<br>変更された標準はありません。また、既存の<br>標準のサポートは変更されていません。 | -    |

I

翻訳について

このドキュメントは、米国シスコ発行ドキュメントの参考和訳です。リンク情報につきましては 、日本語版掲載時点で、英語版にアップデートがあり、リンク先のページが移動/変更されている 場合がありますことをご了承ください。あくまでも参考和訳となりますので、正式な内容につい ては米国サイトのドキュメントを参照ください。